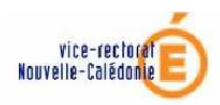

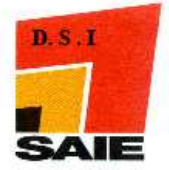

| Structure de l'établissement       |    |  |  |
|------------------------------------|----|--|--|
| A. Quelques définitions            | 2  |  |  |
| 1. La division                     | 2  |  |  |
| 2. Le groupe                       | 3  |  |  |
| B. Gérer les structures            | 4  |  |  |
| 1. Les différents scénarios        | 4  |  |  |
| 2. Gérer les divisions dans STSweb | 5  |  |  |
| 3. Gérer les groupes dans STSweb   | 10 |  |  |
| C. Exporter les structures         | 15 |  |  |

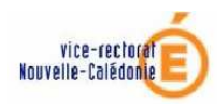

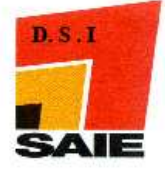

# Structure de l'établissement

## A. Quelques définitions

La <u>structure</u> de l'établissement est l'ensemble des divisions et des groupes permettant de répartir et d'affecter les élèves.

#### 1. La division

Elle est définie pour un regroupement d'élèves.

Exemple : la division 6emeA regroupera tous les élèves de la classe de 6eme générale appelée '6eme A'

Une division est définie par :

- Un code
- Un libellé
- Un MEF d'appartenance (ou plusieurs MEF d'appartenance)

*Exemple 1* : Une division sur un seul MEF d'appartenance La division '2emeA' pour le seul MEF appelé '2DE DÉTERMINATION'

*Exemple 2* : Une division sur deux MEF d'appartenance La division '2emeB' pour

• en partie le MEF '2DE DÉTERMINATION'

• en partie le MEF '2DE EUROPÉENNE'

Les effectifs réels dans chaque division sont renseignés dans SCONET Base Élève. Ils sont appelés dans STSWEB les effectifs calculés.

STSWEB permet la saisie sur chaque division des effectifs prévus (information facultative). Ces effectifs prévus sont saisis pour chaque MEF d'appartenance.

*Exemple 1* : Une division sur un seul MEF d'appartenance

- La division '2emeA' pour le seul MEF appelé '2DE DÉTERMINATION'
- Effectifs prévus : 24 élèves

*Exemple 2* : Une division sur deux MEF d'appartenance

- La division '2emeB' pour
  - en partie le MEF '2DE DÉTERMINATION' ; effectifs prévus : 10 élèves
  - en partie le MEF '2DE EUROPÉENNE' ; effectifs prévus : 14 élèves

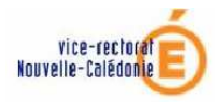

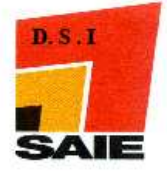

## 2. Le groupe

Il est défini pour un regroupement en vue d'options par exemple.

*Exemple* : le groupe GrpOccitan1 regroupera des élèves qui suivront des cours d'occitan. Ce groupe peut être une subdivision d'une division ou un regroupement d'élèves provenant de plusieurs divisions.

Les effectifs réels dans chaque groupe sont renseignés dans SCONET Base Élève. Ils sont appelés dans STSWEB les effectifs calculés.

STSWEB permet la saisie sur chaque groupe des effectifs prévus et leur ventilation, par division et par MEF.

Pour chaque groupe, STSWEB permet la saisie de :

- l'effectif prévu du groupe (information facultative)
- l'effectif maximum du groupe (information facultative)
- l'effectif par division d'appartenance
- l'effectif par MEF d'appartenance (issus des divisions sélectionnées

*Exemple 1* : Un groupe sur deux divisions mais un seul MEF

Le groupe '1AGL1G1' sur deux divisions appelées 1STG3 et 1STG4 dans un seul MEF '1STG COMMUNICATION'.

- o Prévu : 29
- Maximum : 30
- Effectifs prévus dans les divisions respectivement : 15 et 14
- Effectif prévu dans le MEF : 29

*Exemple 2* : Un groupe sur trois divisions et trois MEF d'appartenance

Le groupe '1EPSG10' sur trois divisions (1ES2, 1ES3 et 1L1) sur trois MEF

- o Prévu : 29
- Maximum : 30
- Effectifs prévus dans les divisions respectivement : 6, 13 et 10
- Effectif prévu dans les MEF : 10, 19 et 0

**STSWEB** permet de créer les divisions et les groupes ; **SCONET Base Élève** permet d'affecter les élèves dans les divisions et les groupes.

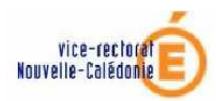

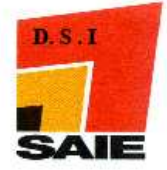

## B. Gérer les structures

### 1. Les différents scénarios

CAS 1 : saisie dans STSWEB de tous les éléments de structure

- $\circ$  Saisie des DIVISIONS et des GROUPES dans STSWEB
- Envoi automatique de la structure dans SCONET par les échanges WLI

#### CAS 2: utilisation d'un logiciel privé de gestion de l'emploi du temps

- Saisie des DIVISIONS dans STSWEB
- Export de STS vers le logiciel privé de gestion d'emploi du temps (LGEDT) : envoi des MEF, matières, programmes et des divisions
- Dans le logiciel LGEDT :
  - remise en concordance des matières, nom de divisions, etc....
  - > saisie des groupes.
  - ➢ .etc,...
- Import dans STS des données saisies dans le LGEDT dont les groupes (attention pas d'import des divisions)
- Envoi automatique de la structure dans SCONET par les échanges WLI

Schéma récapitulatif :

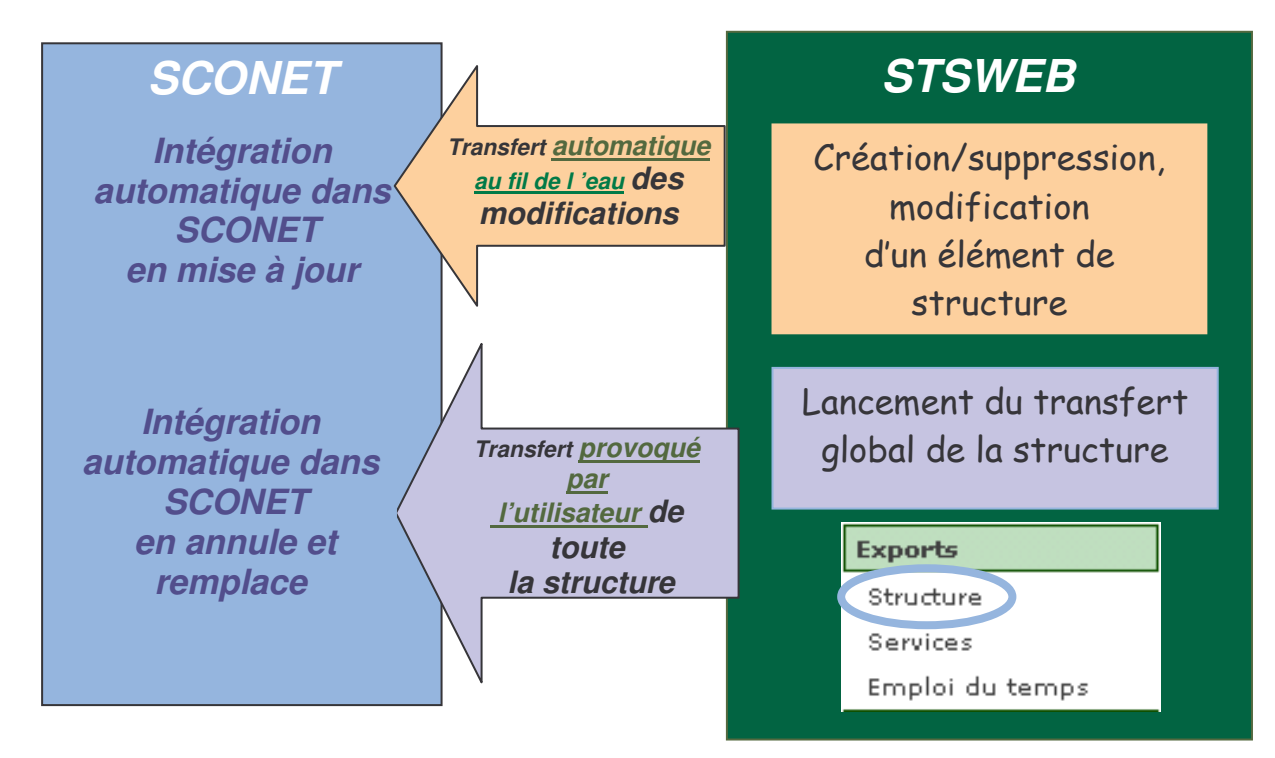

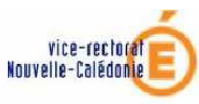

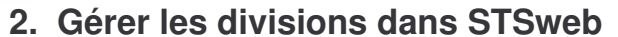

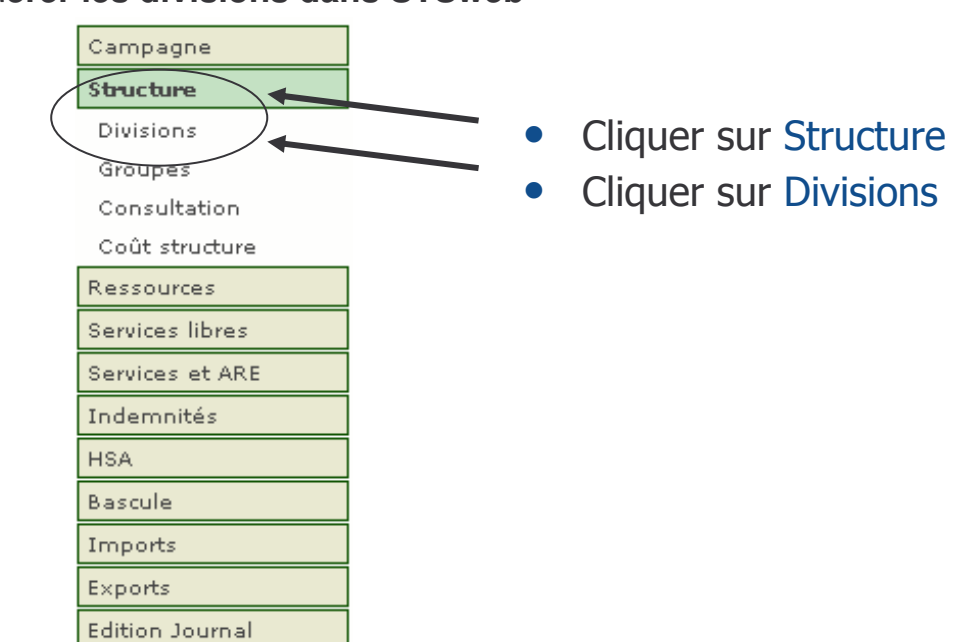

a) Créer une division

#### **PREALABLE** :

- En année en préparation, si les nouvelles nomenclatures n'ont pas été réceptionnées dans STSWEB, la division est créée sur la base des MEF profilés de l'année précédente.
- Si les nouvelles nomenclatures ont été réceptionnées, la division est créée sur les MEF profilés de l'année en cours

| Divisions            | Effectifs MEF d'appartenance |
|----------------------|------------------------------|
| 🔺 🔻 Code 🔺 🗮 Libellé | Calculé Prévu 💽              |
| <u>1ES1</u>          | 31 35 📄 1 MEF                |
| 1ES2                 | 33 35 📄 2 MEF                |
| 1ES3                 | 23 35 📄 1 MEF                |
| <u>1ES4</u>          | 30 24 📄 1 MEF                |
| <u>1ESEU test 2</u>  | 0 35 💽 2 MEF                 |
| 111                  | 32 35 💽 1 MEF                |
| 1L2                  | 35 35 💽 2 MEF                |

a) Appuyer sur le bouton "+" dans l'entête du tableau listant les divisions

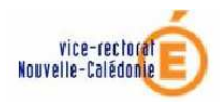

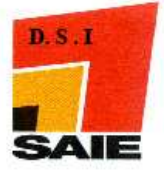

- b) Saisir le code (donnée obligatoire)
- c) Saisir le libellé de la division

| Ajoute | r une division | 1               |          |                |   |
|--------|----------------|-----------------|----------|----------------|---|
| Code   | *              | Libellé         |          |                |   |
|        | Création       | de deux groupes | <b>—</b> |                |   |
| MEF    | Formation      | Spécialité      | Libellé  | Effectif prévu | ٠ |
|        |                |                 |          |                | 1 |
|        |                |                 |          |                |   |
|        |                | Valider         | Annuler  |                |   |
|        |                |                 |          |                |   |

Si vous cochez la case *Création de deux groupes*, STSWEB créera deux groupes rattachés automatiquement à la nouvelle division créée.

- <u>Exemple</u> : Si vous créez une division '2emeA', les deux groupes créés seront notés '2emeAA' et 2emeAB'
- d) Ajouter des MEF d'appartenance en cliquant sur le <u>bouton "+"</u> en haut à droite du tableau listant les MEF. Une nouvelle fenêtre affiche alors la liste des MEF profilés dans SCONET.

|          | MEF d'appartenance   |           |                                             |  |  |
|----------|----------------------|-----------|---------------------------------------------|--|--|
|          | Formation Spécialité |           | 🔺 🔻 Libellé                                 |  |  |
| 1-SMS    |                      | 33102     | 1_SMS SCIENCES MEDICO-SOCIALES              |  |  |
| 📃 т-стт  |                      | 31002     | T_STT ACTION ET COMMUNICATION<br>ADMINISTR. |  |  |
| 📃 т-стт  |                      | 31008     | T_STT COMPTABILITE ET GESTION               |  |  |
| 📃 т-зтт  |                      | 31009     | T_STT ACTION ET COMMUNICATION<br>COMMERCIAL |  |  |
| TES      |                      |           | TERMINALE ECONOMIQUE ET SOCIALE             |  |  |
| TESEU    |                      |           | TERM ECONOMIQUE ET SOCIALE EUROPEENNE       |  |  |
|          |                      |           | TERMINALE LITTERAIRE                        |  |  |
| TLEUR    | \                    |           | TERM LITTERAIRE EUROPEENNE                  |  |  |
| 📃 TS SVT |                      |           | TERMINALE SCIENTIFIQUE SVT                  |  |  |
| TSEUR    |                      |           | TERM S SVT EUROPEENNE                       |  |  |
|          |                      | Valider / | Annuler                                     |  |  |
|          |                      |           |                                             |  |  |

- Cocher la case pour chaque MEF à sélectionner
- Cliquer sur Valider

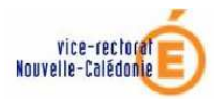

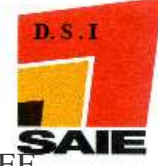

e) Saisir dans les <u>cases correspondantes</u> l'effectif de la division prévu pour chaque MEF.

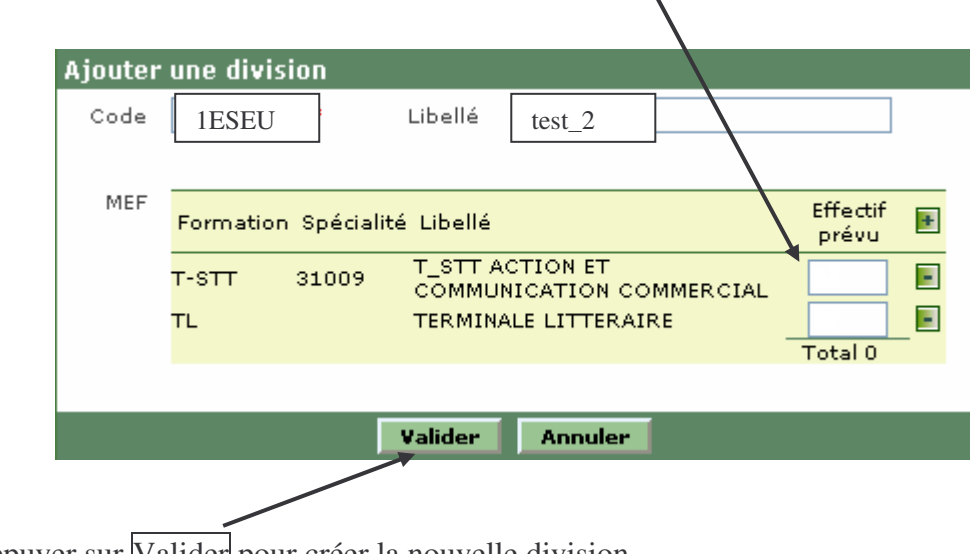

f) Appuyer sur Valider pour créer la nouvelle division.

Le tableau des divisions s'affiche avec la nouvelle division.

| Divisions            | Effectifs     | MEF d'appartenance |
|----------------------|---------------|--------------------|
| 🔺 🔻 Code 🔺 🔻 Libellé | Calculé Prévu |                    |
| <u>1ES1</u>          | 31 35         | 📄 1 MEF            |
| 1ES2                 | 33 35         | 2 MEF              |
| 1ES3                 | 23 35         | 1 MEF              |
| 1ES4                 | 30 24         | 1 MEF              |
| 1ESEU test 2         | 0 35          | 2 MEF              |
| 111                  | 32 35         | F 1 MEF            |
| 112                  | 35 35         | 2 MEF              |

Les MEF de rattachement d'une division peuvent être modifiés tant qu'aucun groupe et aucun service n'est rattaché à la division.

Si le calcul des HSA est fait et non mise en paie, il est impossible d'ajouter des divisions.

En année antérieure ou en mode consultation il n'est pas possible d'ajouter des divisions.

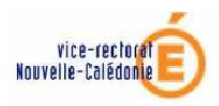

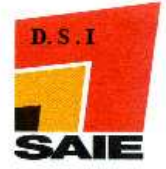

## b) Supprimer une division

#### PREALABLE :

\* S'il existe des élèves inscrits dans une division il n'est pas possible de la supprimer.

\* Si le calcul des HSA est fait et non mise en paie, il est impossible de supprimer de divisions.

\* En année antérieure ou en mode consultation il n'est pas possible d'ajouter, de supprimer ou de modifier les divisions.

• Cliquer sur 📃 de la division à supprimer

Attention, pour pouvoir supprimer une division, celle-ci ne doit pas avoir d'élève inscrit (Effectif calculé différent de 0). Effectif saisi dans SCONET Base élèves.

| Divisions          | Effed   | tifs  | MEF d'appartenance |
|--------------------|---------|-------|--------------------|
| ▲▼ Code ▲▼ Libellé | Calculé | Prétu |                    |
| <u>1ES1</u>        | 31      | 35    | 📄 1 MEF            |
| 1ES2               | 33      | 35    | 2 MEF              |
| <u>1ES3</u>        | 23      | 35    | F 1 MEF            |
| <u>1ES4</u>        | 30      | 24    | 1 MEF              |
| 1ESEU test 2       | 0       | 35    | 💽 2 MEF            |
| 1L1                | 32      | 35    | F 1 MEF            |
| 112                | 35      | 35    | 2 MEF              |

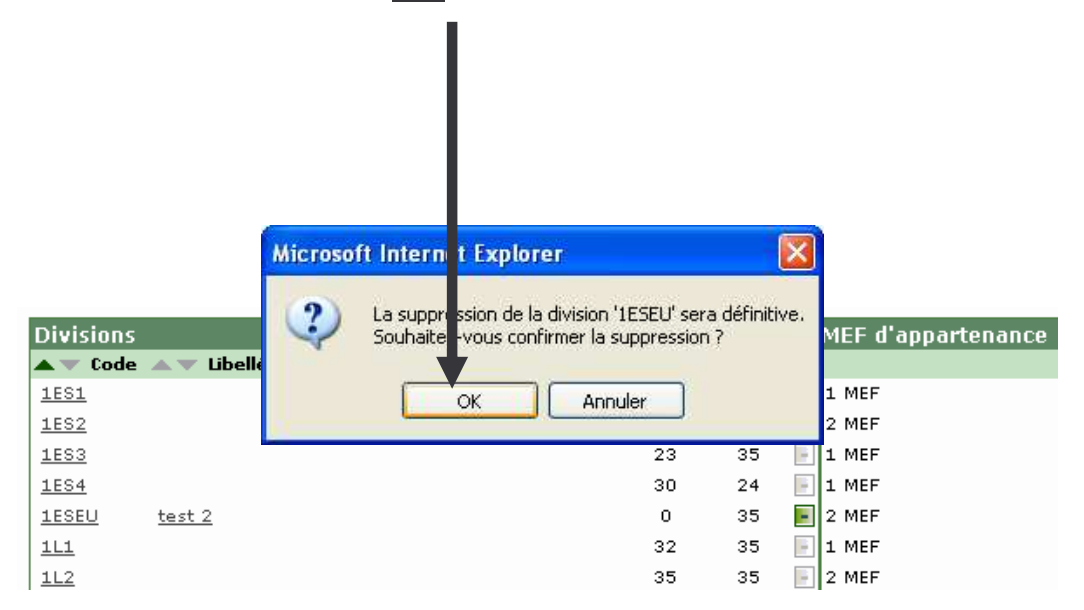

• Cliquer sur **OK** pour confirmer la suppression

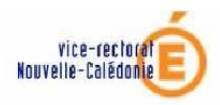

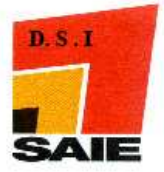

## c) Modifier une division

#### PREALABLE :

En année antérieure ou en mode consultation il n'est pas possible de modifier les divisions.

• Cliquer sur le code de la division à modifier

| Divisions            | Effe    | ctifs | MEF d'appartenance |
|----------------------|---------|-------|--------------------|
| 🔺 🔻 Code 🔺 🔻 Libellé | Calculé | Prévu | •                  |
| <u>1ES1</u>          | 31      | 35    | 📄 1 MEF            |
| 1ES2                 | 33      | 35    | 2 MEF              |
| 1ES3                 | 23      | 35    | 📄 1 MEF            |
| <u>1ES4</u>          | 30      | 24    | 📄 1 MEF            |
| 1ESEU test 2         | 0       | 35    | 2 MEF              |
| 111                  | 32      | 35    | F 1 MEF            |
| 1L2                  | 35      | 35    | 2 MEF              |

- o Modifier le libellé
- Ajouter un MEF d'appartenance
- Saisir les effectifs prévus pour chaque MEF
- Supprimer un MEF d'appartenance (cliquer sur devant le MEF)

| 1odifie | r une divisior | ı                    |                           |                   |           | Ajouter un MEF de<br>même manière que        |
|---------|----------------|----------------------|---------------------------|-------------------|-----------|----------------------------------------------|
| Code    | 1ESEU          | Libellé              | test 2                    |                   |           | pour la création de divisions                |
| MEF     | Formation Sp   | ecialité Libellé     |                           | Effectif<br>prévu | A 1       | noter : La                                   |
|         | 1ES            | PREMIERE             | ECONOMIQUE ET SOCIALE     | 25                | sup       | ppression et l'ajout d                       |
|         | 1ESEU          | 1ERE ECO<br>EUROPEEN | NOMIQUE ET SOCIALE<br>INE | 10<br>Total 35    | MI<br>que | EF ne sont possible<br>e si aucun service et |
|         |                |                      |                           |                   | auc       | cun groupe n'est                             |
|         |                | Valider              | Annuler                   |                   | rat       | taché à la division.                         |

• Appuyer sur Valider pour valider la modification.

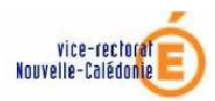

1AGL1G1

1AGL1G2

1AGL2G1

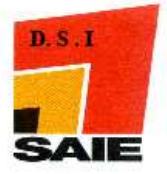

#### 3. Gérer les groupes dans STSweb

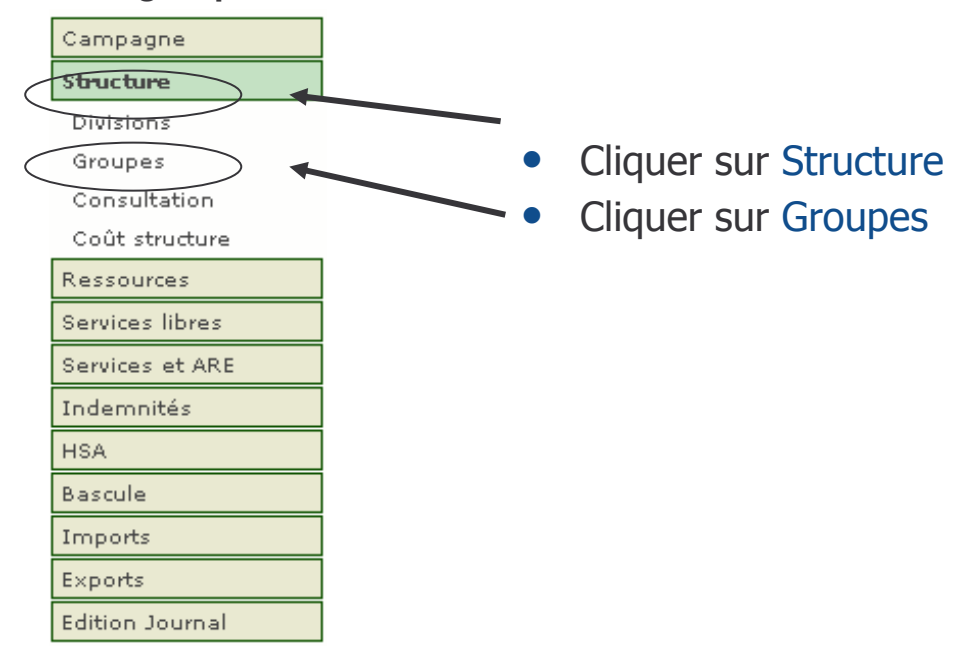

### a) Créer un groupe

• Appuyer sur le bouton + dans l'entête du tableau listant les groupes I

| Affichage<br>Synthèse | ♥           |         |          | Ļ   | Code ou Libellé | Rechercher |
|-----------------------|-------------|---------|----------|-----|-----------------|------------|
| Groupes               |             | E       | ffectifs |     | Divisions       | MEF        |
| 🔺 🐨 Code              | 🔺 🔻 Libellé | Calculé | Prévu    | Max | •               |            |
| <u>1212A</u>          |             | 0       | 0        | 0   | 📕 1 Division(s) | 1 MEF      |
| <u>1212B</u>          |             | 0       | 0        | 0   | 1 Division(s)   | 1 MEF      |

26

31

31

-

-

2 Division(s)

2 Division(s)

4 Division(s)

1 MEF

1 MEF

4 MEF

26

31

31

0 • Saisir le code (donnée obligatoire)

0

0

- Saisir le libellé du groupe
- Saisir éventuellement l'effectif prévu 0
- Saisir éventuellement l'effectif maximum 0

| Ajouter un | groupe    |            |         |                     |     |
|------------|-----------|------------|---------|---------------------|-----|
| Code       |           | *          |         | Effectif prévu      | 0   |
| Libellé    |           |            |         | Effectif maximum    | 0   |
|            |           |            |         |                     |     |
| Divisions  | Code      | Libellé    | Effecti | f groupe / div      | +   |
|            |           |            |         |                     |     |
|            |           |            |         |                     |     |
| MEF        | Formation | Spécialité | Libellé | Effectif groupe / M | IEF |
|            |           |            |         |                     |     |
|            |           |            |         |                     |     |
|            |           | Valider    | Annuler |                     |     |

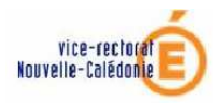

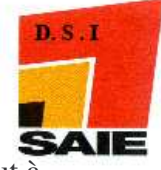

Ajouter des divisions d'appartenance en cliquant sur le bouton + haut à droite du tableau listant les divisions

| Ajouter un | groupe    |            |         |                   |     |
|------------|-----------|------------|---------|-------------------|-----|
| Code       |           | *          |         | Effectif prévu    | 0   |
| Libellé    |           |            |         | Effectif maximum  | 0   |
| Divisions  | Code      | Libellé    | Effecti | if groupe / div   | •   |
|            |           |            |         |                   |     |
| MEF        | Formation | Spécialité | Libellé | Effectif groupe / | MEF |
|            |           |            |         |                   |     |
|            |           | Valider    | Annuler |                   |     |

Une nouvelle fenêtre s'affiche avec la liste des divisions. Cette liste est la liste des divisions créées dans STSWEB.

<u>**Remarque**</u> : Si la division à sélectionner n'est pas présente, il est nécessaire de la créer

| Sélection d'une Division d'appartenance |
|-----------------------------------------|
| ▲▼ Code ▲▼ Libellé                      |
| 11111                                   |
| 1212                                    |
| 1ES1                                    |
| 1ES2                                    |
| 1ES3                                    |
| 1ES4                                    |
| 1L1                                     |
| 1L2                                     |
| 181                                     |
| 182                                     |
| 163                                     |
| Valider Annuler                         |
|                                         |

- Cocher la case pour chaque division à sélectionner
- Cliquer sur Valider

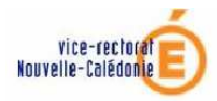

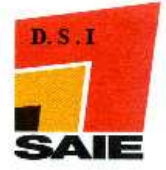

- Saisir dans les <u>cases correspondantes</u> l'effectif prévu :
  - Pour le groupe créé
  - La ventilation des effectifs prévus par division
  - La ventilation des effectifs prévus par MEF
- Saisir éventuellement l'effectif maximum pour le groupe

| Ajouter ur | n groupe   |            |                     |                   |     |
|------------|------------|------------|---------------------|-------------------|-----|
| Code       |            | *          |                     | Effectif prévu    | 0   |
| Libellé    |            |            | E                   | ffectif maximum   | 0   |
| Divisions  | Code       | Libellé    | Effectif gro        | upe / div         | ÷   |
|            | 1L1        |            | 0                   |                   | -   |
|            | 1L2        |            | 0                   |                   |     |
| MEF        | Formation  | Spécialité | Libellé             | Effectif groupe / | MEF |
|            | 1L         |            | PREMIERE LITTERAIRE | 0                 |     |
|            |            | Vali       | ider Annuler        |                   |     |
| Appuye     | er sur Val | ider pou   | r créer le nouveau  | groupe            |     |

Le tableau des groupes s'affiche avec le nouveau groupe.

Tant que le groupe n'a pas été utilisé dans SCONET (effectifs ajoutés), il peut être supprimé.

| Affichage<br>Synthèse | ~                  |         |          |     | Code ou Libellé | Rechercher |
|-----------------------|--------------------|---------|----------|-----|-----------------|------------|
| Groupes               |                    | E       | ffectifs |     | Divisions       | MEF        |
| 🔺 🔻 Code              | 🔺 🔻 Libellé        | Calculé | Prévu    | Max | •               |            |
| <u>1L GRP1</u>        |                    | 0       | 20       | 25  | 2 Division(s)   | 1 MEF      |
| <u>1S1 1A</u>         | <u>1S1 1S1 GR1</u> | 0       | 12       | 12  | 1 Division(s)   | 1 MEF      |
| <u>1S1 1S</u>         | <u>1S1 1S1 GR2</u> | 0       | 10       | 12  | 1 Division(s)   | 1 MEF      |
| 192 14                | 192 1926R2         | 0       | 16       | 17  | 1 Division(c)   | 1 MCC      |

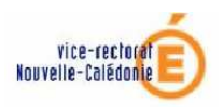

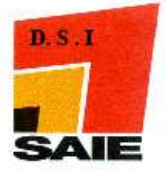

### b) Supprimer un groupe

#### PREALABLE :

\* S'il existe des élèves inscrits dans un groupe, il n'est pas possible de le supprimer.

\* Si le calcul des HSA est fait et mise en paie, il est impossible de supprimer des groupes.

\* En année antérieure ou en mode consultation il n'est pas possible d'ajouter, de supprimer ou de modifier les groupes.

Cliquer sur budy du groupe à supprimer

| Groupes        |             |         | fectifs |     |   | Divisions      | MEF    |  |
|----------------|-------------|---------|---------|-----|---|----------------|--------|--|
| 🔺 🔻 Code       | 🔺 🔻 Libellé | Calculé | Prévu   | Max | + |                |        |  |
| 1ESP1G1        |             | 0       | 18      | 18  | - | 2 Division(s)  | 2 MEF  |  |
| 1ESP1G2        |             | 0       | 8       | 15  | - | 2 Division(s)  | 2 MEF  |  |
| 1ESP1G3        |             | 0       | 24      | 24  | - | 4 Division(s)  | 4 MEF  |  |
| <u>1L GRP1</u> |             | 0       | 20      | 25  | - | 2 Division(s)  | 1 MEF  |  |
| 2ESP1G1        |             | 0       | 19      | 19  | - | 3 Division(s)  | 2 MEF  |  |
| lanent ca      |             | 0       | 22      | 22  |   | la processione | 1. use |  |

Attention, pour pouvoir supprimer un groupe, celui-ci ne doit pas avoir d'élève inscrit (Effectif calculé différent de 0). Effectif saisi dans SCONET Base Élèves

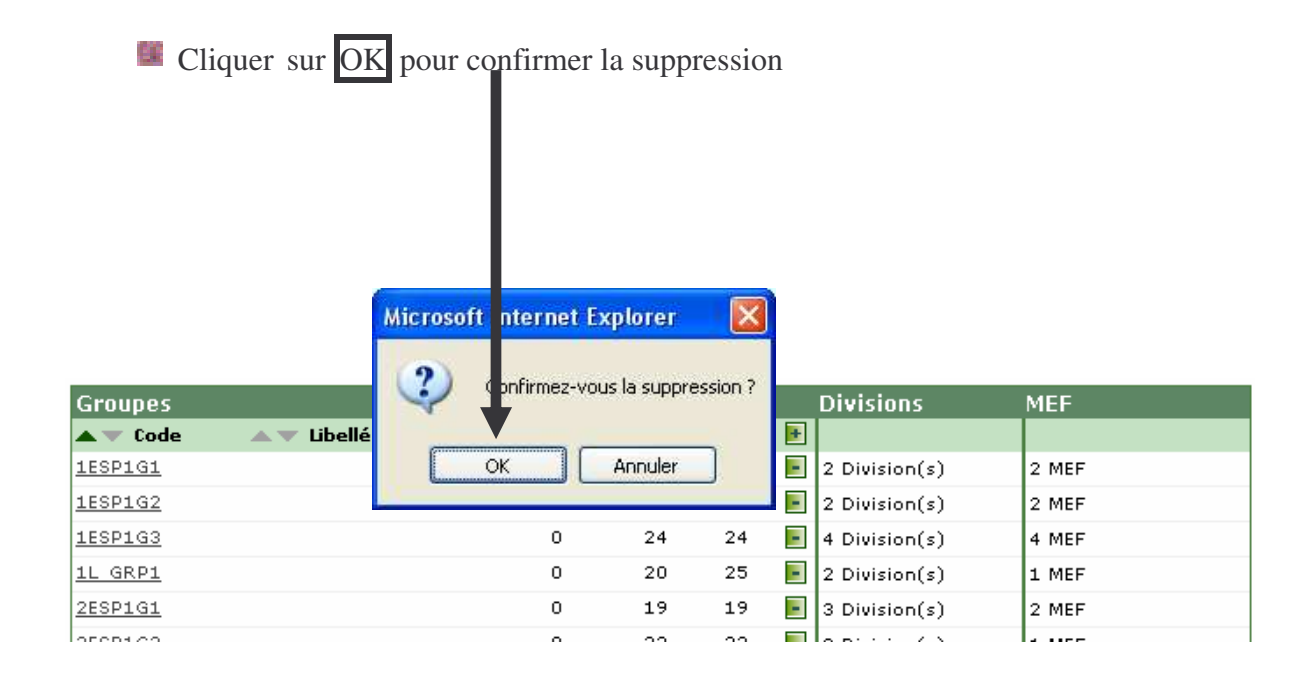

vice-rectorat Nouvelle-Calédonie

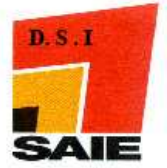

## c) Modifier un groupe

Cliquer sur le code du groupe à modifier

| Affichage    | 1       | /       | 0 1      |     |   | Code ou Libellé |            |
|--------------|---------|---------|----------|-----|---|-----------------|------------|
| Synthèse     | ~       |         |          |     |   |                 | Rechercher |
|              |         |         |          |     |   |                 |            |
| Groupes      |         | E       | ffectifs |     |   | Divisions       | MEF        |
| 🔺 🔻 Code     | Libellé | Calculé | Prévu    | Max | ÷ |                 |            |
| <u>1212A</u> |         | 0       | 0        | 0   | - | 1 Division(s)   | 1 MEF      |
| <u>1212B</u> |         | 0       | 0        | 0   | - | 1 Division(s)   | 1 MEF      |
| 1AGL1G1      |         | 0       | 26       | 26  | - | 2 Division(s)   | 1 MEF      |
| 1AGL1G2      |         | 0       | 31       | 31  | - | 2 Division(s)   | 1 MEF      |
| 1AGL2G1      |         | 0       | 31       | 31  | - | 4 Division(s)   | 4 MEF      |

- Modifier le libellé
- Ajouter une division d'appartenance
- Saisir les effectifs prévus
- Supprimer une division d'appartenance (cliquer sur division)

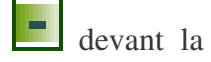

| Modifier (<br>Code<br>Libellé | IN GROUDE<br>1L_GRP1 |            |                | Effectif prév<br>Effectif maximur | u 20<br>n 25 | Ajouter une division<br>de la même manière<br>que pour la création<br>de groupes |
|-------------------------------|----------------------|------------|----------------|-----------------------------------|--------------|----------------------------------------------------------------------------------|
| Divisions                     | Code<br>1L1          | Libellé    | Effecti        | f groupe / div                    |              | <u>A noter</u> : La suppression<br>at l'aint d'une division                      |
| MEF                           | 1L2<br>Formation     | Spécialité |                | Effectif grou                     | Jpe / MEF    | ne sont possibles<br>seulement si aucun<br>service n'est rattaché au<br>groupe.  |
|                               | 1                    | Vali       | der Annuler    |                                   |              |                                                                                  |
|                               | 🛚 App                | ouyer sur  | Valider pour v | alider la modif                   | fication.    | •                                                                                |

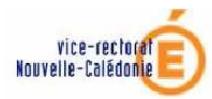

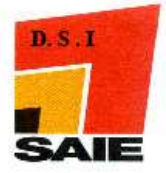

# C. Exporter les structures

Lorsque vous avez terminé la mise à jour de vos structures, vous devrez procéder à l'exportation des structures vers SCONET.

Pour cela, cliquer sur l'option Structure du menu Exports

| Accueil          | Aide |
|------------------|------|
| Campagne         |      |
| Structure        |      |
| Ressources       |      |
| Services libres  |      |
| Services et ARE  |      |
| Indemnités       |      |
| HSA              |      |
| Imports          |      |
| Exports          |      |
| Emploi du temps  |      |
| <u>Structure</u> |      |
| Services         |      |

Un message vous confirme l'envoi des structures vers SCONET

La structure a été envoyée à SCONET via un service Web.